## Re-Alignment (Registration) of CT Data using VGStudio MAX 2.2

**Objective:** If the plane at which your data is sliced is not how you would like to keep it, you can re-slice it using certain software such as Avizo, ImageJ or VGStudio MAX 2.2. This SOP will guide you through how to use VG Studio to re-slice or re-align your data.

### 1. Be sure scan has been reconstructed using CT Pro 3D

- a. Make sure automatic VG Data Import is checked
  - i. If shading of existing z-stack seems incorrect, re-reconstruct using Volume → Floating Point with full range scaling method in CT Pro 3D
    - Floating Point produces a non-normalized histogram whereas 16-bit tiff will lead to a defaulted normalization of the gray values to background which may lead to an omission of low density gray values in the reconstruction

| Output Format                          |                                      |                  |  |  |  |  |
|----------------------------------------|--------------------------------------|------------------|--|--|--|--|
| Output for                             | Output format for reconstructed data |                  |  |  |  |  |
| Volum                                  | e                                    | TIFF image stack |  |  |  |  |
| Flo                                    | oating point                         | 🗇 16 bit         |  |  |  |  |
| 0 16                                   | S bit                                |                  |  |  |  |  |
| © 81                                   | bit                                  |                  |  |  |  |  |
| Attenuation                            | scaling method                       |                  |  |  |  |  |
| Fu                                     | ıll range                            |                  |  |  |  |  |
| 🔘 Pe                                   | ercentile                            |                  |  |  |  |  |
| © Sp                                   | pecified                             |                  |  |  |  |  |
| Volume Graphics data import conversion |                                      |                  |  |  |  |  |
| AL                                     | tomatic                              |                  |  |  |  |  |
| No                                     | one                                  |                  |  |  |  |  |

2. Be sure the VG Dongle USB is plugged into the computer you will be using

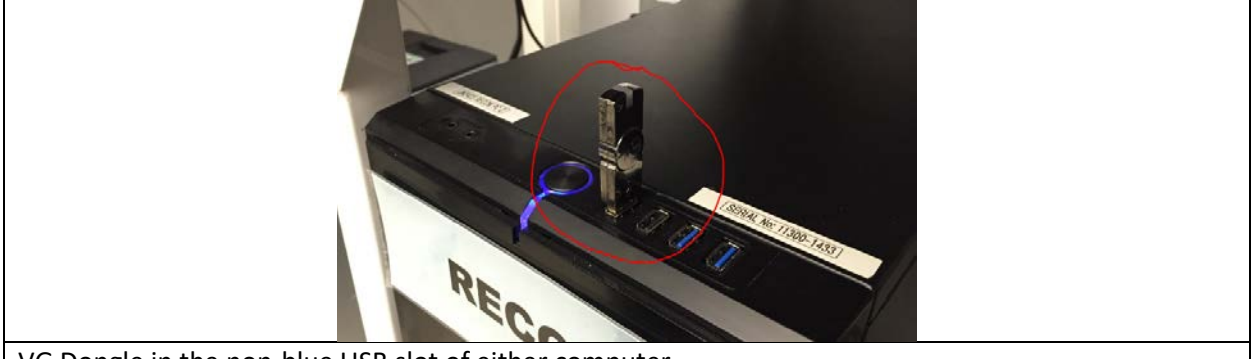

VG Dongle in the non-blue USB slot of either computer

#### 3. Open the VG Studio MAX2.2 Program

a. Click on the VG icon in the task bar

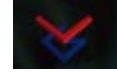

#### 4. Open Reconstructed Data in VG Studio

- a. File -> Open
- b. Locate the .vgl file located in the reconstructed folder of the scan project which exists on the D-drive within the CT Data Directory
  - i. i.e. an example directory listing is
    - D:\CT Data\Gonzales\_AMNH11478\_mtar\_Q [2015-11-05 14.14.26]\Gonzales\_AMNH11478\_mtar\_Q\_01

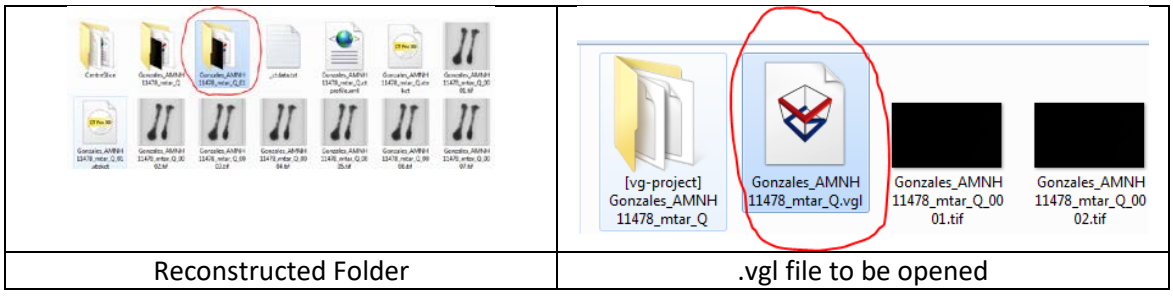

- c. Open
- 5. Select your volume, change Render settings to 'Isosurface renderer' and adjust the red line to appropriately threshold your sample.
  - a. You need to eliminate background to a certain degree from your 3D image so that you can assign a plane and points along the desired surface which you wish to slice along/through.

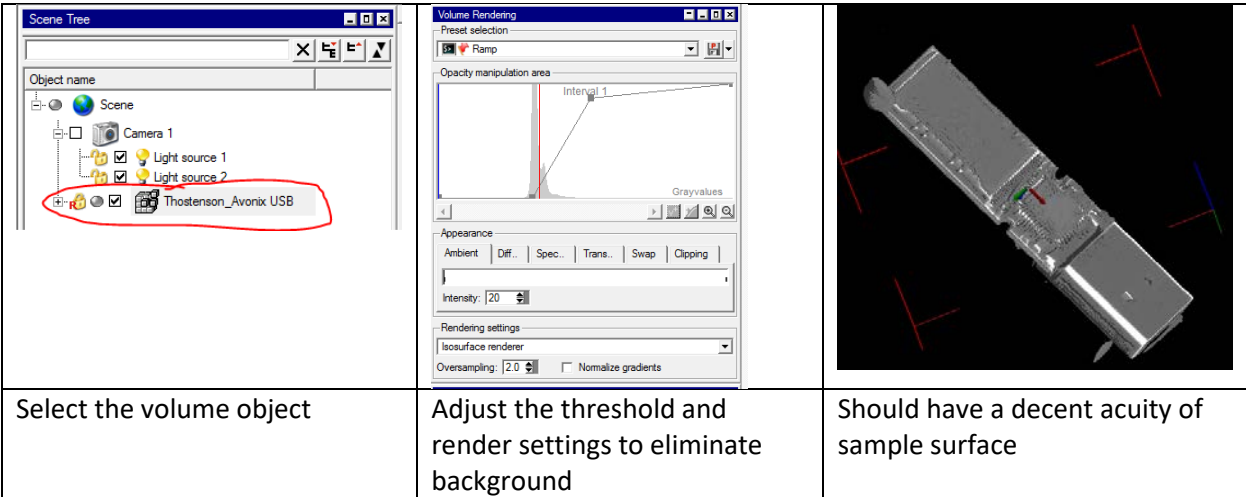

6. Click on Object menu  $\rightarrow$  Select Register object  $\rightarrow$  Simple 3-2-1 Registration

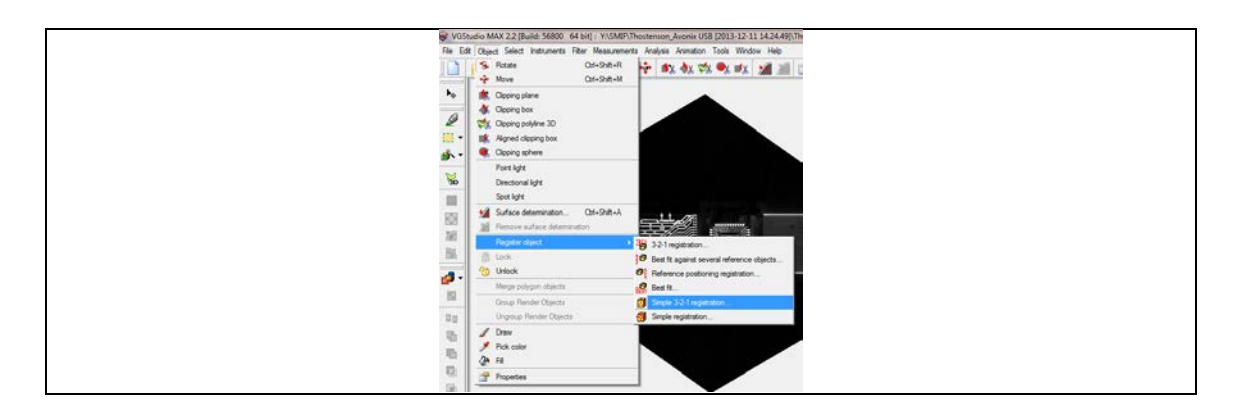

- 7. Follow instructions for Registration provided in the window that pops up
  - a. Ctrl+left click 3 points on a plane
    - i. Place them such that you construct at least 1 of the 3 perpendicular planes
  - b. Ctrl+left click 2 points on a line
    - i. Place them along an axis of the new coordinate system you are trying to create for your sample
      - i.e. along the side of a box from between two adjacent corners
  - c. Ctrl+left click 1 point on an origin
    - i. Try to place it at the center of your object or somewhere near the middle if the center is not reachable in the current render settings
  - d. Click Finish

Δ

i. The 4 viewing windows should resliced to the appropriate coordinate system.

| с.                                                                                                    |                                                                                                    |                                                                                                    |  |  |
|----------------------------------------------------------------------------------------------------|----------------------------------------------------------------------------------------------------|----------------------------------------------------------------------------------------------------|--|--|
| Simple 3-2-1 registration   Object to be registered   Image: Select three points in the 2D or 3D window.   X-y-plane   Image: Select three points in the 2D or 3D window.   X-y-plane   Image: Select three points in the 2D or 3D window.   Reset   Finish   Cancel | Simple 3-2-1 registration Image: Second State State S | Simple 3-2-1 registration Image: Constraint of the constraint of the co |  |  |
| After 3-point selection                                                                                                    | After 2-point selection                                                                                                    | After 1-point selection                                                                                                    |  |  |
| Resultant windows from following step 7                                                                                                    |                                                                                                    |                                                                                                    |  |  |

8. Double check the resultant orthogonality (perpendicularity) of your slices and repeat steps 6-7 if the result is not adequate. See below image for example

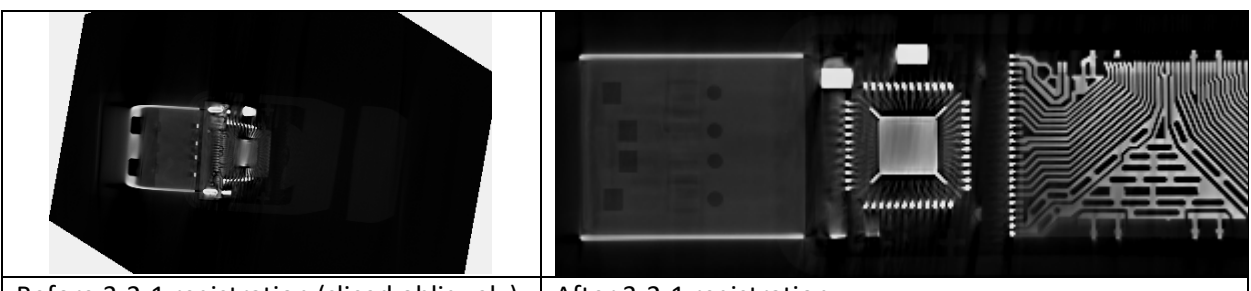

- Before 3-2-1 registration (sliced obliquely) After 3-2-1 registration
  - 9. File  $\rightarrow$  save movie/save image stack
    - Alternatively, you can use File → Export → Export Aligned Multiple/Multiple Volumes to preserve raw-ness of the data but this does not give you the option to crop down the slice range
    - b. Select the appropriate 2D view corresponding with the slice view you wish to save
    - c. Select start and end slice by clicking on the small gray patch next to the arrows and clicking 's' and 'e' at the beginning and end of your sample, respectively
      - i. The slice values are then copied into the Slice range fields
    - d. Save
      - i. BE SURE TO use an underscore following your filename since the saving will auto number sequential images
      - ii. Please save into a new folder that is contained within your scan project folder
    - e. Save

|                                                                                                    | Save movie/mage stack        |                                                                                                    |
|----------------------------------------------------------------------------------------------------|------------------------------|----------------------------------------------------------------------------------------------------|
| VIDUO45 MM 22 (Jakä 5820) 44 Logi, VIDMI-Inclusion, Juoni 142 (JDI 33 33 54 AM), Inclusion J<br>Kongo J, Jaka J, Jaka J | And a sen 20 year            | Sove image.<br>Computer + RECO2(D) + CT Data + Thortenson,USB + Aligned 2-Stack<br>Organize + New Folder<br>Potenson<br>Computer<br>Computer<br>Comp |
| File -> Save movie/image<br>stack                                                                                                    | Setting slice view and range | Create aligned folder and name files with underscore                                                                                                    |

# BE WARE OF MEASUREMENTS MADE ON THESE IMAGES – THOUGH THERE IS A SCALE BAR SOMETIMES THE SCALE BAR IS NOT ITSELF ACCURATE

<sup>10.</sup> Images should save to designated folder (may take a few minutes) which can be then opened in the desired program. Please review and consult with SMiF Staff if there are further questions.